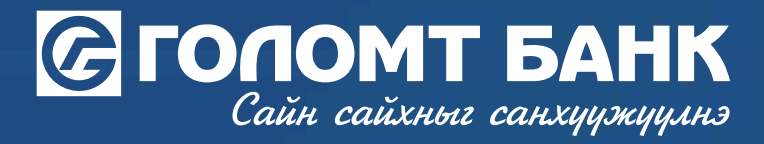

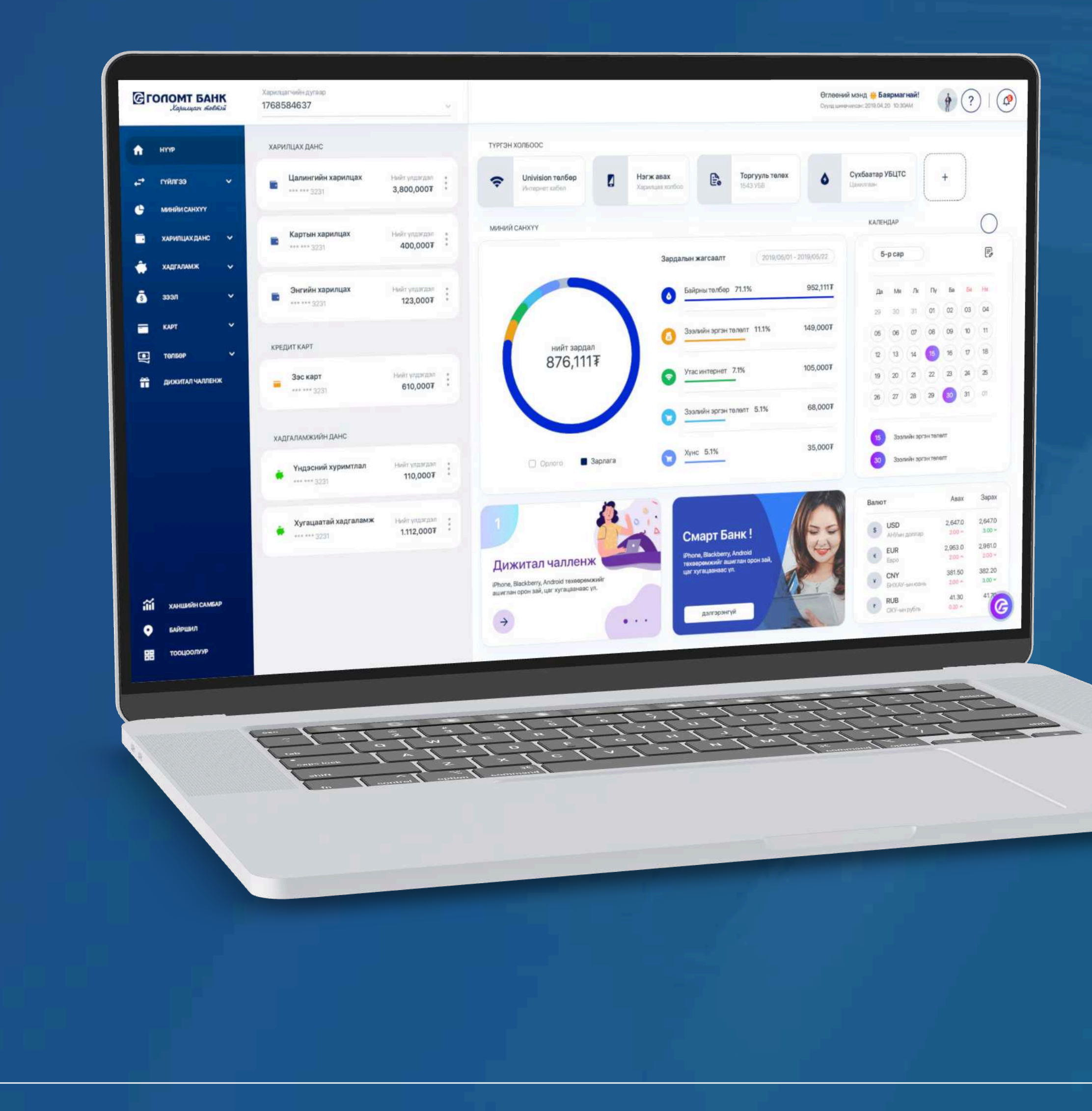

# User Manual >>>>> INTERNET BANKING

**ADDITIONAL FEATURES- ONLINE REFERENCE** 

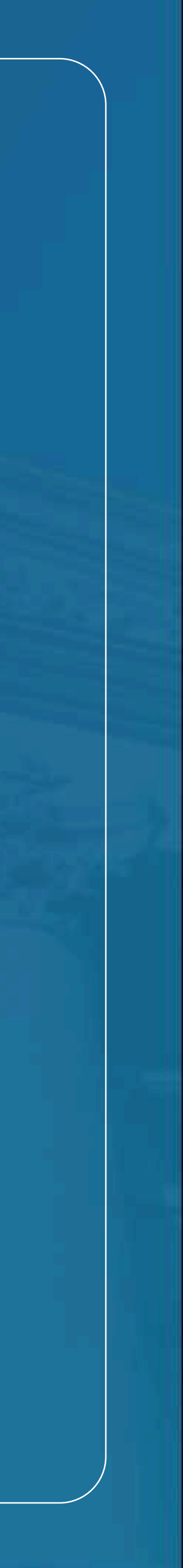

# Сайн сайхныг санхуужуулнэ

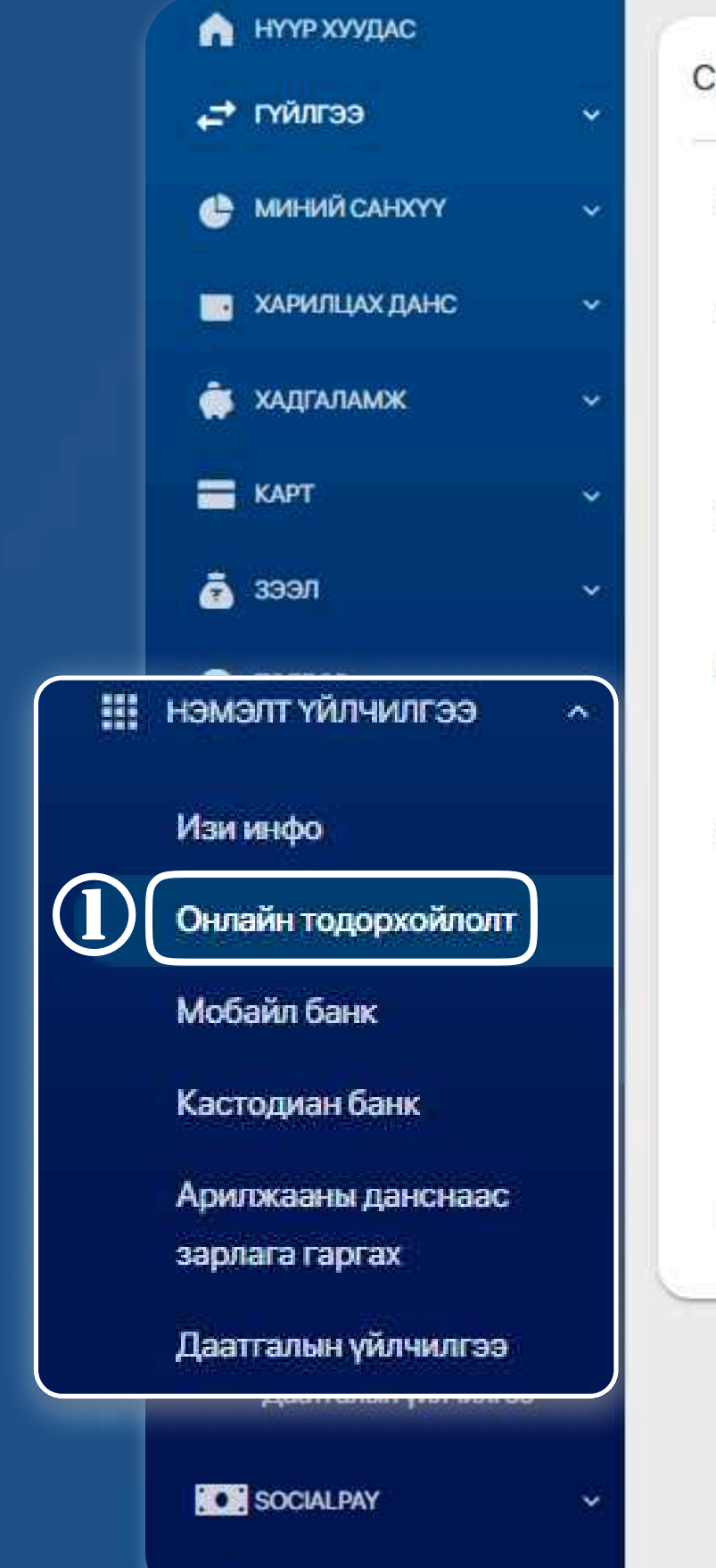

#### Санамж

- 1. Голомт банкны баталгаат дансны тодорхойлолтыг онлайнаар авах боломжтой боллоо.
- 2. Та онлайнаар татаж авсан тодорхойлолтоо хэвлэн. мөн баталгаажсан и-мэйл рүү илгээж албан ёсны зориулалтаар ашиглах боломжтой.
- 3. Тодорхойлолт дээрх QR кодыг зөвхөн Голомт банкны QR код уншигчаар баталгаажуулах боломжтой.
- 4. Тус тодорхойлолтыг салбар дээр цаас хэлбэрээр авах бол хураамж төлбөр төлөхийг анхаарна уу.
- 5. Тодорхойлолт болон хураангуй хуулгыг шалгахдаа https://egolomt.mn/reference/guar web-c PDF файлыг татаж авсны дараа Foxit reader-р нээж "Digital signature verified" xэсэгт дарахад огноо, цаг минут болон банкнаас баталгаажуулсан тоон гарын үсгийн тухай мэдээллийг харуулна.

#### **>>>>**

#### Step 1

MEPHAHT

Log in to Egolomt.mn website and go to the "Additional features-Online reference" menu on the left.

### **Online reference**

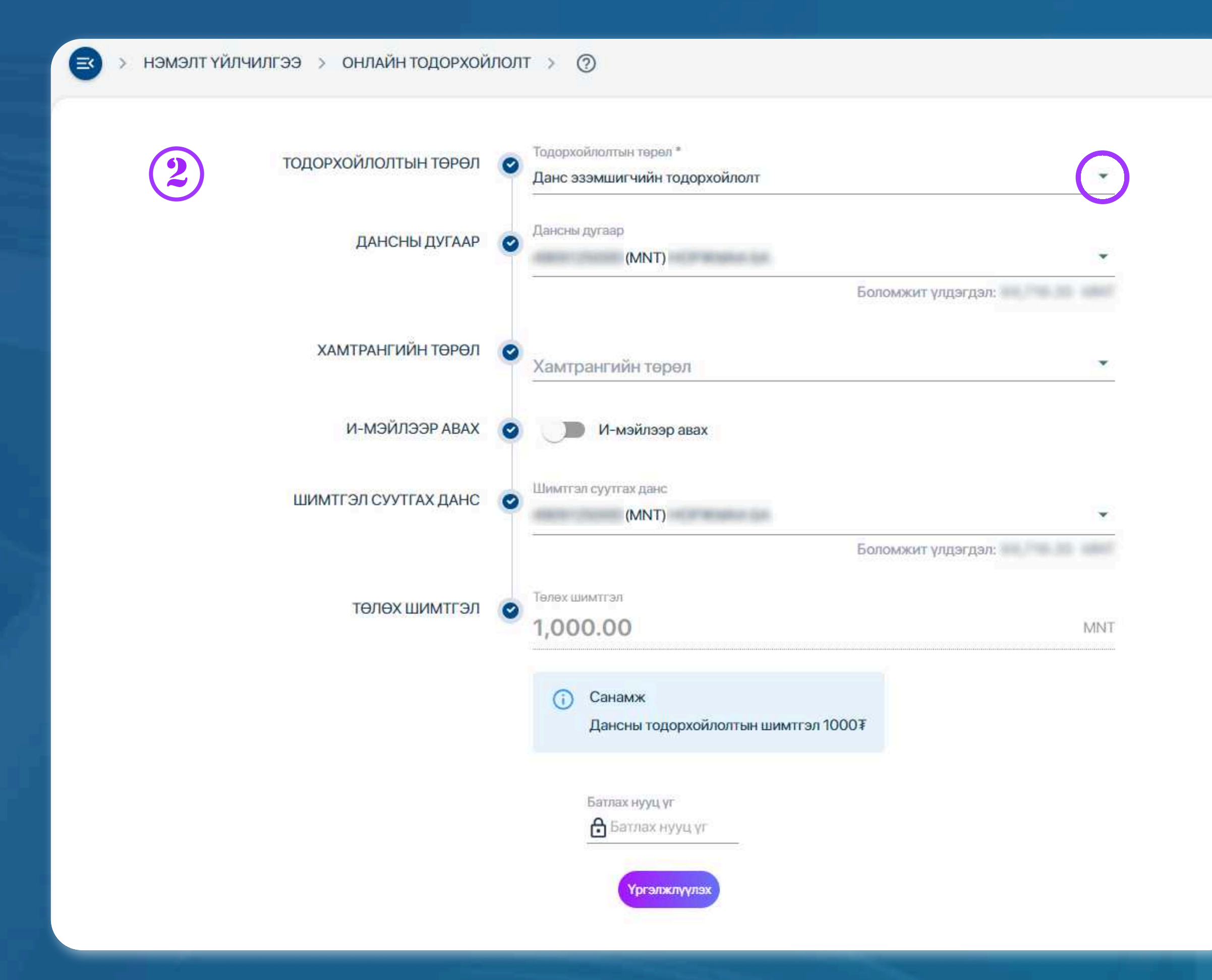

Step 2 Fill the fields to get online references and enter confirmation pin code then click "Continue" button.

Also you can receive online reference by an email after check "Email address to receive".

**USER GUIDE FOR INTERNET BANK** 

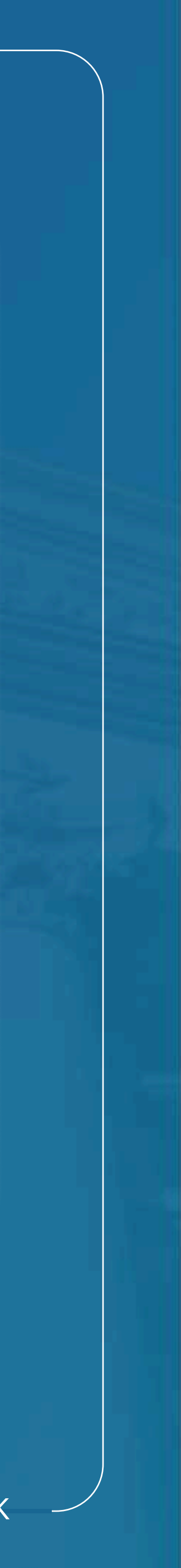

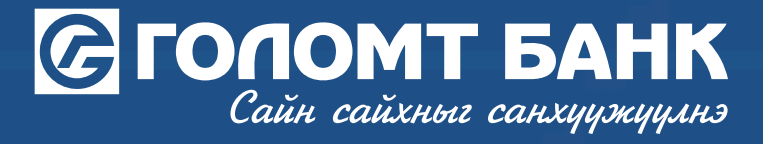

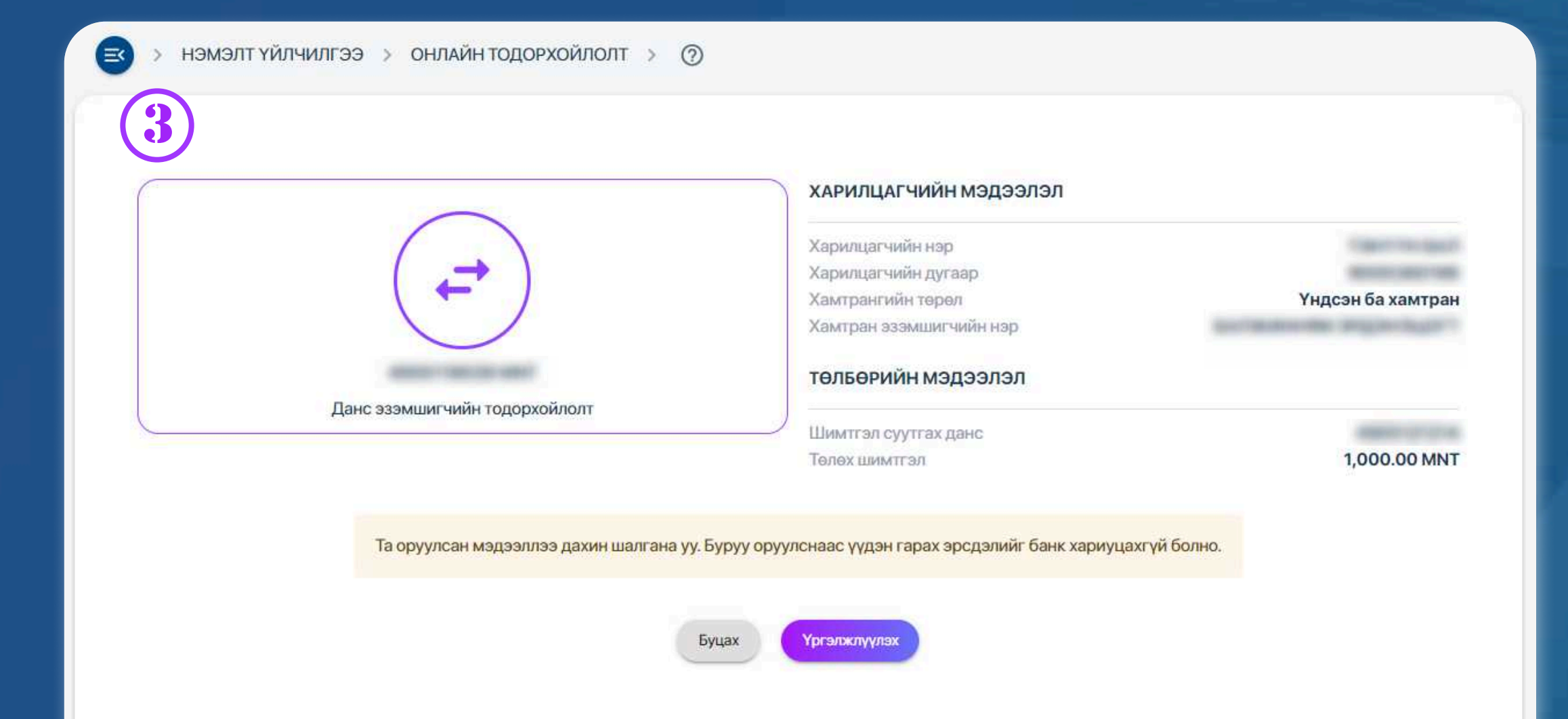

Step 3

Check account online reference information and click "Continue" button.

## **Online reference**

>>>>>

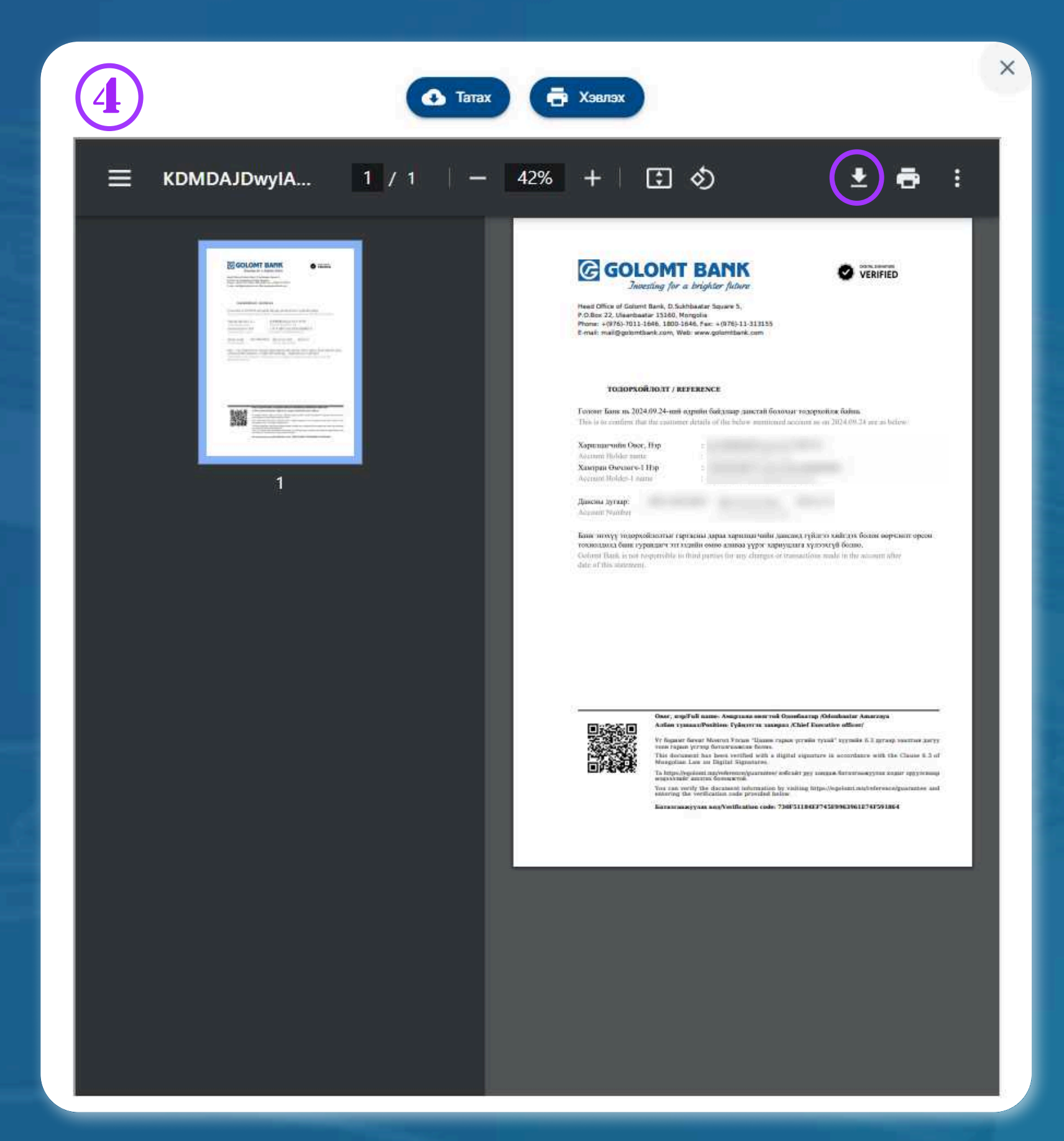

#### Step 4

You can see online reference on your screen right in moment and download on your browser by clicking download button.

\*If you select receive a mail option, it will be sent directly into your mail inbox.

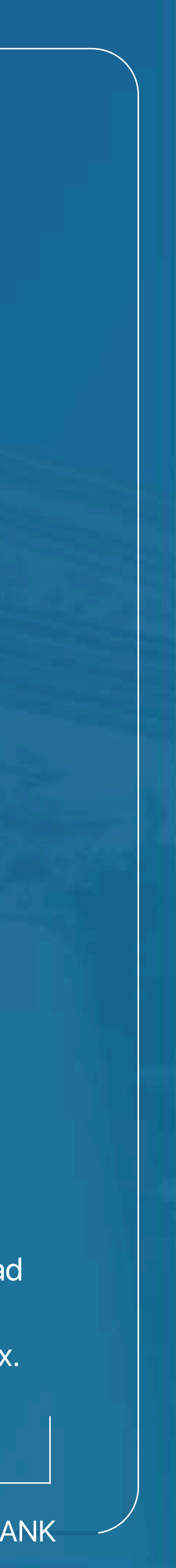

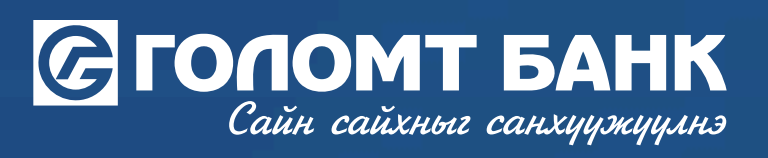

# Wish you all the best.

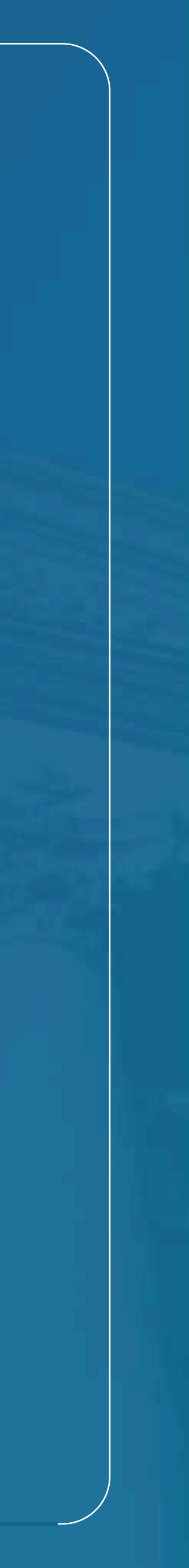